## **City of Bedford Online Portal**

- 1. Go to the following website https://www.citizenserve.com/bedford
- 2. Click LOGIN in the top right corner of the screen

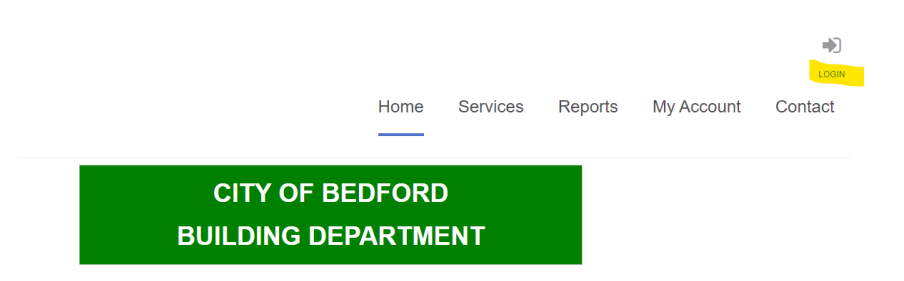

3. Click REGISTER NOW.

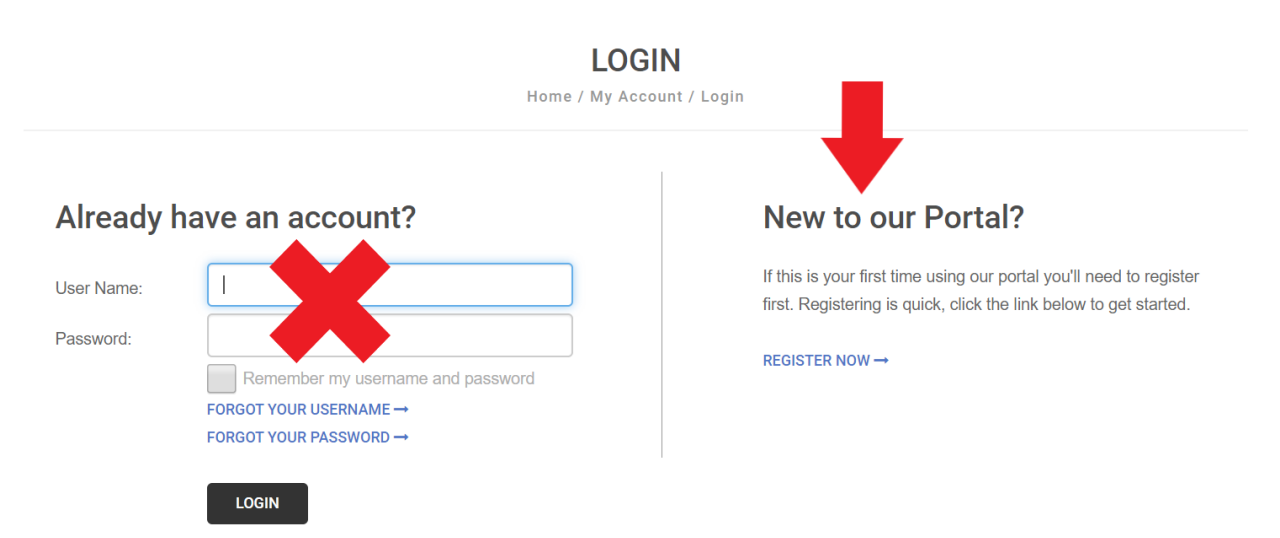

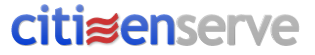

## **City of Bedford Online Portal**

4. Choose your Registration Type.

## REGISTER

Home / My Account / Register

indicates a required field

Registration Type:

| Business Owner                 |  |
|--------------------------------|--|
| Citizen                        |  |
| Contractor                     |  |
| Property Management Company    |  |
| Registered Design Professional |  |

5. Fill in the necessary fields, create a User Name / Password and press SUBMIT. Anything marked with a RED dash is required. NOTE: This is only creating a login for the website. This is not submitting any form of application to the City of Bedford.

| Email:            |                                       |
|-------------------|---------------------------------------|
| Confirm Email:    |                                       |
| First Name:       |                                       |
| Last Name:        |                                       |
| Home Address:     |                                       |
| City, State, Zip: |                                       |
| Business Name:    |                                       |
| Mailing Address:  |                                       |
|                   |                                       |
| City, State, Zip: |                                       |
|                   | at least one phone number is required |
| Home Phone:       |                                       |
| Cell Phone:       |                                       |
| Work Phone:       |                                       |
| Fax:              |                                       |
|                   |                                       |
| User Name:        |                                       |
| Password:         |                                       |
| Confirm Password: |                                       |
|                   |                                       |

**citi***s*enserve